## Hvordan udfører jeg en erindring?

For at kunne afslutte sager, må der ikke ligge ikke-udførte erindringer på sagen.

- 1. Klik på sagens erindringsfane tallet indikerer, hvor mange ikke udførte erindringer, der findes på sagen
- 2. Under erindringsfanen, vil både udførte og ikke udførte erindringer vises udførte erindringer er markeret med et flueben klik på den ikke udførte erindring og en dialogboks åbnes

| Kladder (6)                    | Dokumenter (72) | Journalark (7)                 | Parter (3) | Erindringer (1) | Kvalitetssikring | Relaterede sager (0) |                  |          |      |
|--------------------------------|-----------------|--------------------------------|------------|-----------------|------------------|----------------------|------------------|----------|------|
|                                |                 |                                |            |                 |                  |                      |                  |          |      |
| TITEL                          |                 | BESKRI                         | VELSE      |                 | TYPE             | ANSVARLIG            | DEADLINE 🔻       | UDFØRT   | SLET |
| æfjsælfkls                     |                 |                                |            |                 | Ring Til         | Rikke Drejer         | 17-04-2024 12:52 | ~        | 1    |
| Ny email: xyzRikke Der er modt |                 | nodtaget og ma                 | nueltjou   | Bemærk          | Rikke Drejer     | 16-04-2024 16:12 2   | Ĩ                |          |      |
| Digital post sva               | Der er m        | Der er modtaget og autojournal |            |                 | Rikke Drejer     | 25-03-2024 14:55     | ~                | <b>T</b> |      |

3. I dialogboksen som åbnes, vil der være mulighed for at ændre i beskrivelsen, skifte ansvarlig, ændre opfølgningsdato eller ændre dato for, hvornår erindringen skal være synlig fra og der er mulighed for at ændre i typen.

Skal erindringen blot udføres, klikkes 'Udført', hvor en lille dialogboks åbnes

| Erindring       | ×                                                                                                    |  |  |  |  |  |
|-----------------|----------------------------------------------------------------------------------------------------|--|--|--|--|--|
| Sag             | Gå til sag                                                                                                    |  |  |  |  |  |
| Titel*          | Ny email: xyzRikke<br>Der er modtaget og manuelt journaliseret en email på<br>SBSYS sagen som du skal forholde dig til. |  |  |  |  |  |
| Beskrivelse     |                                                                                                    |  |  |  |  |  |
| Vælg ansvarlig  | Rikke Drejer                                                                                                    |  |  |  |  |  |
| Opfølgningsdato | 16-04-2024                                                                                                    |  |  |  |  |  |
| Synlig fra      | 11-04-2024                                                                                                    |  |  |  |  |  |
| Туре*           | Bemærk 🗸                                                                                                    |  |  |  |  |  |
|                 | 3<br>Udført Fortryd Ok                                                                                                  |  |  |  |  |  |

4. I dialogboksen som åbnes, kan der skrives et afsluttende notat – klik 'OK'

Erindringen er nu udført og kan findes under erindringsfanen på sagen

| Indtast afsluttende notat |   |   |  |
|---------------------------|---|---|--|
|                           | h | 4 |  |

5. Ønsker man at se, om der er et afsluttende notat på en erindring, klikker man blot på erindringen og en lille dialogboks vises, hvor der står et notat, hvis der er skrevet et.

|                          |                        |                      | _                   |                         | -            |
|--------------------------|------------------------|----------------------|---------------------|-------------------------|--------------|
| Afsendelse: "Ikke muliat |                        |                      | Erindring           |                         | ×            |
|                          | Prostineise. Inde mung |                      | Afsluttende notat   | Hvis vises dette notat? | _            |
|                          |                        |                      | 1                   |                         | Ok           |
| Parte                    | er (0) Erindringer (0) | Kvalitetssikring     | elaterede sager (1) |                         |              |
|                          |                        |                      |                     | ▶                       |              |
| BESKRIVELSE              |                        |                      |                     | TYPE                    | ANSVARLIG    |
|                          | fikjalfjaklj           |                      |                     | Bemærk                  | Rikke Drejer |
|                          | Hermed ny              | sag til vores dagsor |                     | Bemærk                  | Majbrit Jøns |